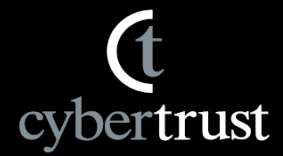

## サイバートラスト SSL証明書 ~再発行申請手順書(発行から30日以内)~

サイバートラスト株式会社

©2020 Cybertrust Japan Co.,Ltd. All rights reserved.

### サーバー証明書のご申請の際に

**(**t cybertrust

本書は証明書発行後、30日以内の「再発行申請」手順についてご案内します。

本手順では理由を問わず無償で再発行いたしますが、商品、および有効期間の 変更はできません。

再発行にあたり、証明書情報に変更がある場合は審査が必要です。

なお、再発行の時点で証明書の残存期間が13ヶ月以上ある場合は、P.13の補 足をご確認ください。

ご不明な点は、専用サポート窓口までご連絡ください。 Email: <u>servicedesk@cybertrust.ne.jp</u> TEL : 0120-957-975(平日 9:00~18:00)

(t cybertrust

#### 1. SureBoardへログインします。

A) SureBoardログイン画面へ直接アクセス https://sstra.cybertrust.ne.jp/IRA/loginSb/

| SureB                                              | oard                                                                                         |                                                                                                    |    |
|----------------------------------------------------|----------------------------------------------------------------------------------------------|----------------------------------------------------------------------------------------------------|----|
| この画面から<br>なお、初めて、<br>SureBoardの<br>ユーザーID<br>パスワード | 、お客様専用の証明書申<br>ご利用になる方はID取得<br>説明は <u>こちら</u> 。<br>sbdemolD<br>・・・・・・<br>ログイン<br>パスワードをお忘れの方 | 諸受付管理サイトSureBoardにログインできます。<br>の手続きを行ってください。<br>- 初めてご利用になる方 -<br>サービス内容をご理解、ただき、「SureBoard IDを取<br>得する」で登録手続きを行ってください。<br>SureBoard ID を取得する |    |
| お知らせ<br>お知らせ                                       |                                                                                              |                                                                                                    |    |
|                                                    | 10<br>20<br>リポジトリ プライ                                                                        | st2-2048.cybertru<br>Cybertrust<br>weed with and<br>クリックして補理 -<br>10-01-13 18:50 JST<br>ババシー リーガル 利用約数                                        | 10 |
| ※元の証<br>れている<br>新規申請                               | 明書のOUに「-(<br>場合、再発行申請<br>並びに失効申請に                                                            | ハイフン)」などの記号のみが含ま<br>ができません。<br>てご対応をお願い致します。                                                                                                  | T  |

B) 弊社WebページTopの「SureBoardへログイン」ボタンから SureBoardログイン画面にアクセス

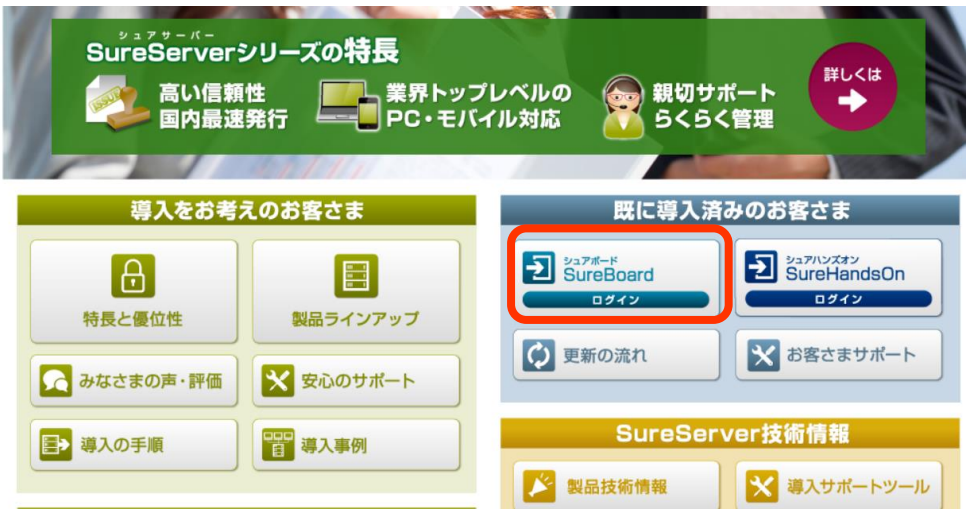

ユーザーIDがご不明の場合は、サポート窓口までお問い合わせくだ さい。

- Email : <u>servicedesk@cybertrust.ne.jp</u>
- TEL : 0120-957-975(平日9~18時)

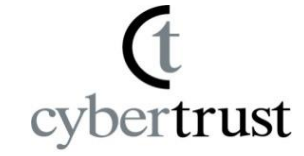

2. Top画面の「証明書一覧」から 再発行の対象となる「受付番号」を クリックします。

| Concert alle                                                                                                    | 517-                                                                        | ·FJXF4                                                                | a na na na                                               | ቅሑ A                        | (BD 48 2017)      | 04/17 19:35                   | :59                                                  |                                     |                                                |
|----------------------------------------------------------------------------------------------------|-----------------------------------------------------------------------------|-----------------------------------------------------------------------|----------------------------------------------------------|-----------------------------|-------------------|-------------------------------|------------------------------------------------------|-------------------------------------|------------------------------------------------|
| SureBo                                                                                                    | oard                                                                        | 1                                                                     |                                                          |                             |                   |                               |                                                      | <br>查#                              | ログアウト                                          |
|                                                                                                    |                                                                             | ţ                                                                     | ナイバートき                                                   | ラストか                        | らのお知らせ            |                               |                                                      |                                     |                                                |
| <ul> <li>SureBoardを使意外と知らなし<br/>意外と知らなし<br/>詳しい使い方は<br/>https://www.cyb</li> <li>アンケートご!</li> <li>SureServerアンク<br/>ありがとうご答、<br/>のご回答、<br/>アンケートは、<br/>クンケートは、<br/>クロートは、</li> </ul> | 野利に使う<br>た<br>いお こちら<br>Pertrust.ne.<br>協力の御料<br>ケートにこ<br>りましたご<br>見<br>在もう | ために<br>5根能をご<br>5を手ェッ<br>jp/sureserv<br>礼<br>ご協力した<br>意見をいま<br>っていまって | 紹介してい<br>ク!<br>er/support/<br>だきまし <sup>-</sup><br>こだくこと | います。<br>surebos<br>て<br>ができ | rd-tips/<br>fました。 |                               |                                                      | ▲ マニュア<br>申請<br>※発行通<br>ドレスの)<br>から | ル <u>ダウンロード</u><br>青報の検索<br>1(知Eメールア<br>変更はこちら |
|                                                                                                    |                                                                             |                                                                       |                                                          |                             | 新規申               | 请                             |                                                      |                                     |                                                |
| 新しく証明書を                                                                                                    | 申請をさ                                                                        | れる場合に                                                                 | は、「新規                                                    | 申請」                         | ボタンを押し            | てください。                        |                                                      | R                                   | 規申請                                            |
|                                                                                                    |                                                                             |                                                                       |                                                          |                             | 更新申               | 18                            |                                                      |                                     |                                                |
| 証明書を更新さ                                                                                                    | れる場合                                                                        | 計は、「更非                                                                | 近日 ほうボ                                                   | タンを                         | 押してください           | ,1 <sub>*</sub>               |                                                      | Ţ                                   | 新申請                                            |
| 自効期間満了と<br>2017年3月                                                                                                    | :なるSur<br>4月                                                                | eServerE'                                                             | V/SureSe                                                 | rverli<br>7.8               | 明書の月別             | 枚 <u></u> 数です。                | 10.8 11.8                                            | 12.8                                | 18 28                                          |
| 16枚                                                                                                    |                                                                             | 8枚                                                                    |                                                          |                             |                   |                               |                                                      |                                     |                                                |
|                                                                                                    |                                                                             |                                                                       |                                                          |                             | 128月書-            | -11                           |                                                      |                                     |                                                |
| ະໂກເ⊎ະລາງ                                                                                                    |                                                                             | (1188- <b>1</b> 0/1                                                   | Minising                                                 | - 14 15                     | ユーザ項目設            | 定 二                           | L-ザ情報入力                                              | <u>ئ</u> ر                          | 29712                                          |
| DL 受付書号                                                                                                    | 2                                                                           | 9~97                                                                  | 3822-                                                    | 4                           | A78               | 南昌名                           | 申請法人名                                                | 中語新華名                               | Miles                                          |
| 1143913                                                                                                    | 2                                                                           | 行済                                                                    | sbevlyrepl<br>Linfo                                      | ace ctiss                   | 2017/05/01        | SureServer EV[<br>A-2] 1年 (要請 | <ul> <li>田 サイパートラスト</li> <li>第) 式会社(SE92)</li> </ul> |                                     | 2017/04/02                                     |
| 1143912                                                                                                    | 2                                                                           | 行論                                                                    | sbovlyrepi<br>Linfo                                      | lace.ctjss                  | 2017/05/01        | SureServer(SHA<br>1年(景映用)     | -2] サイバートラスト<br>式会社(SE9スト                            | <sup>8</sup> ) 認証百全所                | 2017/04/02                                     |
| 1143911                                                                                                    | 웃                                                                           | 行論                                                                    | sbow2y.ctjs                                              | usl.info                    | 2017/05/01        | SureServer(SHJ<br>24          | -2] サイパートラスト制<br>式会社(SBテスト                           | 新設置支部                               | 2017/04/02                                     |
| 1143910                                                                                                    | 웃                                                                           | 行清                                                                    | sbov6m.ctj                                               | ssl info                    | 2017/05/01        | SureServer(SHA<br>6ヵ月         | <ul> <li>・2) サイパートラスト<br/>式会社(SBラスト)</li> </ul>      | <sup>8</sup> ) 認証百全所                | 2017/04/02                                     |
| 1143005                                                                                                    |                                                                             | 5 <b>4</b>                                                            | shore by cris                                            | ut infa                     | 2012/05/02        | SureServer(SHJ                | -2] H-111-1-52 N                                     | 1 15 15 10 m 40                     | 2012/04/02                                     |

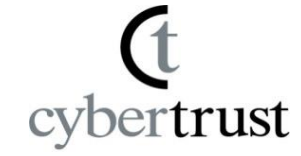

3. 「申請情報詳細」画面で 「再発行申請」ボタンをクリックし ます。

|                  |          | 申]書情書目其述書          |                       |        | S                            | ureBoard         |
|------------------|----------|--------------------|-----------------------|--------|------------------------------|------------------|
|                  | [        | 更新申請               | 再発行申請                 | 失      | 劝·解約 申請                      | 戻る               |
| 商品名              | SureServ | er[SHA-2] 6ヶ月      | <u></u>               |        |                              |                  |
| 申請区分             | 新規       |                    | ステータス                 |        | 発行済                          |                  |
| 受付番号             | 1017200  |                    | シリアル番号                |        | 100b46df6d3f1<br>bf8f956050d | a0e3f5152f0b4dfa |
|                  |          | 証明書識               | 別名 (Distinguished Nam | e)     | •                            |                  |
| コモンネーム           | www.ctjs | ssl.info           |                       |        |                              |                  |
| 組織名              | Cybertru | st Japan Co., Ltd. |                       |        |                              |                  |
| 組織単位名            | IDV Dep  | artment            |                       |        |                              |                  |
| 市町村名             | Minato-k | tu .               |                       |        |                              |                  |
| 都道府県名            | Tokyo    |                    |                       |        |                              |                  |
|                  | JP       |                    |                       |        |                              |                  |
|                  |          | <del>.</del>       | 一、证明書有効期間             |        |                              |                  |
| 有効期間開始日          | 2017/03/ | 24                 |                       |        |                              |                  |
| 有効期間満了日          | 2017/09/ | 24                 |                       |        |                              |                  |
|                  |          | <del>ب</del>       | ーバンフトウェア情報            | 000000 |                              |                  |
| サーバソフトウェアの<br>種類 | Microsof | ft IIS 6.0         |                       |        |                              |                  |
|                  |          | TDB (%             | 目データバンク)企業コー          | k      |                              |                  |
| 帝国データバンク<br>コード  | 9849697  | 30                 |                       |        |                              |                  |
|                  |          |                    | 申請法人の情報               |        |                              |                  |

再発行申請 + 失効申請

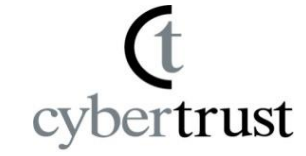

## 「再発行 理由入力」画面で 「再発行理由」、「再発行元証明書 失効希望日」を選択し、「次へ」ボ タンをクリックします。

※再発行理由は「サーバーリプレース」、「鍵の紛失・破損」など該当する項目をリストより ご選択ください。

該当がない場合は「その他」をご選択ください。

| サイバートラスト株式会社鈴木太郎<br>国家(<br>国家)                                                                | β様2017/04/1815:43:2<br>テ理由ユー                      | 25                             | SureBoard   |
|-----------------------------------------------------------------------------------------------|---------------------------------------------------|--------------------------------|-------------|
|                                                                                               | 「理田八八                                             |                                |             |
|                                                                                               | 再発                                                | 行理由                            |             |
| 再発行の理由を選択してください。                                                                              |                                                   |                                |             |
| 再発行理由                                                                                         | 選択してく                                             | ださい 🗸                          |             |
|                                                                                               | PIPELIZEAL                                        | A AMPREL                       |             |
| 周先17元2019番の天効帯室日を増進<br>周発行申請日の当日から 60 日後ま1<br>失効希望日以降に、手続き担当者様Ⅱ<br>(*1) SureServer EV の場合、申請書 | していたさい。<br>その範囲内で、失効者<br>こお電話で最終確認?<br>任者様にお電話いた。 | 望日を承ります。<br>行ったうえ、失効処明<br>」ます。 | ■を行います。(*1) |
| 再発行元証明書失効希望日                                                                                  |                                                   | 2017/5 🗸                       | 月 18 🗸 日以路  |
|                                                                                               |                                                   |                                | 次へ 戻る       |
|                                                                                               | リポジトリーブライバ                                        | シールーガル「利用網                     | 的\$\$\$     |

| ■サイバートラスト株式会社鈴木太郎<br>再発行                                                 | 様 2017/04/18 15:43 25<br>· 理由入力         |                              | SureBoard   |
|--------------------------------------------------------------------------|-----------------------------------------|------------------------------|-------------|
|                                                                          | 再复行                                     | 理由                           |             |
| 再発行の理由を選択してください。                                                         |                                         |                              |             |
| 再発行理由                                                                    | その他                                     | ~                            |             |
|                                                                          | P176117L4E979                           | 7.7.7.7.7.1.1                |             |
| 再発行申請日の当日から 60 日後まで(<br>失効希望日以降に、手続き担当者様に<br>(*1) SureServer EV の場合、申請書行 | の範囲内で、失効希望<br>お電話で最終確認を行<br>E者様にお電話いたしま | 日を承ります。<br>ったうえ、失効処明<br>: す。 | 星を行います。(*1) |
| 再発行元証明書失効希望日                                                             |                                         | 2017/5 🗸                     | 月 18 🗸 日以路  |
|                                                                          | 1#25011354182                           |                              | 次へ 戻る       |

(t cybertrust

#### 6. 「申請情報入力」画面で 申請法人名・申請責任者情報を 選択し、[次へ]をクリックします。

※情報を変更する場合は、前回の 情報を上書きのうえ、修正を行っ てください。

※情報変更する項目により、審査 が必要な場合があります。

| ■サイバートラスト(株)高橋太郎様 2015/1<br>申請情報 | 2/17 19:18:54<br>3入力 |                | Sure      | Board      |
|----------------------------------|----------------------|----------------|-----------|------------|
| コード入力<br>高品選択                    | ● 申請情報入<br>力 入力 入力   | CSR入力 🕨 f      | 内容確認<br>) | 申請完了<br>戻る |
| 商品                               | SureServer[5         | HA-2] for クラウド | ]年        |            |
| 希望有効期間満了日                        | 20                   | 16年1月10日       |           |            |
| 申請種別                             |                      | 再発行            |           |            |

入力が終わったら「次へ」ボタンを押してください。 ■印が付いている項目は必須入力項目となります。

申請法人·申請责任者情報入力

| 表示 | 0. |
|----|----|
|    | 表示 |

#### ■■■■■データ入力方法はこちらを参照してください。(別ウィンドウで表示されます。)■■■■■

SureServer EV を申請する場合はチェックを入れてください。

(SureServerを申請する場合、チェックは不要です。)

| 帝国 データバンクコード        |              | 半角数字9桁                  |
|---------------------|--------------|-------------------------|
| ∎申請法人名              | サイバートラスト株式会社 | 000株式会社(全角)             |
| ∎法人格                | 林式会社         |                         |
| ■法人代表者(最高责任者)       | 姓 鈴木 名太郎     | 翁木 太郎(全角)               |
| 郵便曲号                | 060 - 0708   | 123-4567                |
| ■都道府県名              | 北海道 🗸        |                         |
| •市町村名               | 札幌市          | ○○市(全角)<br>東京23区の場合は○○区 |
| ■申請责任者氏名 (かな)       | 姓 すずき        | すずき たろう(全角かな)           |
| ■申請责任者氏名 (漢字)       | 姓鈴木 名太郎      | 錦木 太郎(全角)               |
| <mark>•</mark> 担当翁書 | 認証審査部        | 営業部(全角)                 |
| 役職                  | 部長           |                         |

※「新規登録」チェックボックスの状態で2つの動作があります。

※「新規登録」OFF:ここで表示された情報でリストボックスで選択された登録済み情報を更新します。

※「新規登録」ON:ここで表示された情報を新しく保存します。これは「登録情報の変更」機能の「申請表任者追加」と同じ 機能です。

□新規登録

次へ

リボジトリ ブライバシー/リーガル 利用約款

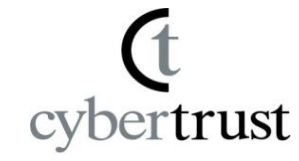

#### 7. 「請求情報入力」画面は、前回の情 報が表示されますので、そのまま [次へ]をクリックします。

※請求書送付先は変更できません。

| ■ サイバーテスト株式会社 鈴木 太郎 様:                                                                                                    | 2016/02/17 18:37:30                      |                                  | Sure De and                  |
|----------------------------------------------------------------------------------------------------|------------------------------------------|----------------------------------|------------------------------|
| 請求書                                                                                                    | <b>報</b> 入力                              |                                  | Sureboard                    |
| コード入力<br>商品選択 期間選択 入力                                                                                                    | 日<br>● 申請情報入<br>力                        | 請求書情報<br>入力 <mark>▶ CSR</mark> 入 | カ 🕨 内容確認 🕨 申請完了              |
| TOPページへ                                                                                                    |                                          |                                  | 戻る                           |
| 商品                                                                                                    |                                          | SureServer[SHA-2]                | for クラウド 1年                  |
| 希望有効期間満了日                                                                                                    |                                          | 2017年2月                          | 178                          |
| 申請種別                                                                                                    |                                          | 新規                               |                              |
| 入力が終わったら「次へ」ボタンを押してく<br>•印が付いている項目は必須入力項目と                                                                                           | ださい。<br>よります。                            |                                  |                              |
|                                                                                                    | 請求書送付先                                   | 情報入力                             |                              |
| 下のリストボックスから登録済み請求書き                                                                                                    | 付先の名前を選択し                                | てください。                           |                              |
| サイバートラスト株式会社・鈴木太郎                                                                                                    | ▲ 表示                                     |                                  |                              |
| 請求書送付先の情報を日本語で人力して<br>※請求書はこちらに入力された法人宛に                                                                                             | くたさい。<br>発行させていただきま                      | す.                               |                              |
| •法人名                                                                                                    | サイバートラスト株式会                              | 会社                               | 000株式会社(全角)                  |
| 担当部署                                                                                                    | 認証審査部                                    |                                  | 営業部(全角)                      |
| <ul> <li>氏名 (かな)</li> </ul>                                                                                                    | 姓すずき                                     | 名たろう                             | すずき たろう(全角がな)                |
| •氏名 (漢字)                                                                                                    | 姓鈴木                                      | 名太郎                              | 鈴木 太郎(全角)                    |
| ■郵便番号                                                                                                    | 060 - 0708                               | 住所補完                             | 123-4567                     |
| ■都道府県名                                                                                                    | 北海道 🗸                                    |                                  |                              |
| •市町村名                                                                                                    | 札幌市北区北7条                                 |                                  | ○○市(全角)<br>  東京23区の場合は○○区    |
| ■丁目·番地                                                                                                    | 西1丁目1-2                                  |                                  | ○丁目 1-2                      |
| ビル・マンション名                                                                                                    | SE山京ビル13階                                | 1                                | o년ル SF                       |
| •電話番号                                                                                                    | 011 - 708                                | - 5283                           | 000-123-4567                 |
| FAX番号                                                                                                    | 0120 - 957                               | - 975                            | 000-123-4567                 |
| <ul> <li>※「新規登録」チェックボックスの状態で2</li> <li>※「新規登録」OFF:ここで表示された情報</li> <li>※「新規登録」ON:ここで表示された情報</li> <li>同じ機能です。</li> <li>新規登録</li> </ul> | つの動作があります。<br>&でリストボックスで選<br>を新しく保存します。こ | 択された登録済み情報<br>これは「登録情報の変す        | がを更新します。<br>夏し機能の「諸求書送付先追加」と |
|                                                                                                    |                                          | 11. 47.1 x1.000-44               | 次へ                           |

(t cybertrust

#### 8. 「CSR入力」画面でCSRを 貼り付けます。

※再発行元証明書情報と異なる場合は審査が 必要となります。

発行通知E-mailアドレス、証明書ダウンロード時に使用するパスワードを入力し、「次へ」クリックします。

| 発行通知E-Mailアドレス        |                                                                              |
|-----------------------|------------------------------------------------------------------------------|
| る方のE-Mailアドレスを指定してくださ | 1.                                                                           |
|                       |                                                                              |
| aaa@cybertrust.ne.jp  | aaa@cybertrust.ne.jp                                                         |
|                       | bbb@cybertrust.ne.jp                                                         |
|                       |                                                                              |
|                       | ccc@cybertrust.ne.jp                                                         |
|                       | 発行過知E-Mailアドレス<br>る方のE-Mailアドレスを指定してくださ<br>なわからせします。<br>aaa@cybertrust.ne.jp |

※自動配信(申請・発行・更新等)メールは、発行通知Eメールアドレスおよび手続き担当者Eメールアドレスに配信 されます。

|                       | 証明書ダウンロードパスワード |                    |
|-----------------------|----------------|--------------------|
| ・パスワード                |                | 半角英数字で8文字以上・30文字以内 |
| ・バスワード(確認用)           |                | 半角英数字で8文字以上・30文字以内 |
| <br>連絡事項があれば入力してください。 | 儋考             |                    |
|                       |                |                    |
| ※ 120 文字まで入力可能です。     |                | 次へ                 |

| ・・・・・・・・・・・・・・・・・・・・・・・・・・・・・・・・・・・・                                                                                                    |                                                                                                    | CSR人力                                                                                                    |                                                                                                    | SureBoard                                                                                                    |
|----------------------------------------------------------------------------------------------------|----------------------------------------------------------------------------------------------------|----------------------------------------------------------------------------------------------------|----------------------------------------------------------------------------------------------------|----------------------------------------------------------------------------------------------------|
| ローンク<br>のよるまた、                                                                                                    |                                                                                                    |                                                                                                    |                                                                                                    |                                                                                                    |
| TOPパージへ         戻る           商品         SureServer[SHA-2] for 0.57% 1年           本型音波問題法7日         2017年2月1日           申請得別         解説           Pが付いている項目は必須入力時目となります.         SureServer型/17年5           EEスペースに、サーバで作成した型明書申請テータ(CSR)を払り付けてくたさい、         SureServer型/17年5           CSR できるコモンネームについてはこちらた 参照してくたさい(別ウィンドウで表示されます).                                                                                                    | コード入力<br>商品選択                                                                                                    | 開選択 ・ 希望満了日 ・ 申請銌範<br>入力 ・ 力                                                                                                    | 入<br>入力<br>入力                                                                                                    | CSR入力 ) 内容確認 ) 甲腈完了                                                                                                    |
| 商品         SueServer(SHA-2) tor クラウド 1年           希望音効期間読得了日         2017年2月17日           申請種別         新規           印かけれっている項目は必須入力項目となります。         SueServer(SHA-2) tor クラウド 1年           印かけれっている項目は必須入力項目となります。         SueServer(SHA-2) tor クラウド 1年           印かけれっている項目は必須入力項目となります。         SueServer(SHA-2) tor クラウド 1年           印かけれっている項目は必須入力項目となります。         SueServer(SHA-2) tor クラウド 1年           「記2スペースに、サーハマ作成した証明書申請テータ (CSR) を結り付けてくたれ、         OcsR を結り付けてくたれ、           >         SueServer(SHA-2) tor クラウド 1年           「記2スペースに、サーハマ作成した証明書申請テータ (CSR) を結り付けてくたれ、         OcsR を結り付けてくたれ、           >         #1まであるコモンネームについてはごちなんなり、           >         #1まであるコモンネームについてはごちなんなり、           >         #1まであるコモンネームについてはごちなんなりまいのしいのののののののののののののののののののののののののののののののののの                                                                                                    | TOPページへ                                                                                                    |                                                                                                    |                                                                                                    | 戻る                                                                                                    |
| 株式名物物開設#7日         2017年2月1日           申請種別         第約           PDが付いている項目は必須入力項目となります。         SueServer EV / SueServer発行申請           超スペースに、サーバで作成した処野書申請テータ(CSR)を結り付けてくたさい。         CSR を結り付けてくたさい。           (第二次、サーバで作成した近野書申請テータ(CSR)を結り付けてくたさい。         CSR を結り付けてくたさい。           (第二次、サーバで作成した近野書申請テータ(CSR)を結り付けてくたさい。         EVやMD商品は<br>回面が異なります。           (1)ころっていてはごちたを参照してくたさい。(別ウィンドウで表示されます)。         EVやMD商品は<br>回面が異なります。           (1)ころっていたいのではたがたかられたがいのごわいたいためまたの目4.0000         EVやMD商品は<br>回面が異なります。           (1)ころっていたいのではたがたかられたがいのできたいたいためまたの目4.0000         EVやMD商品は<br>の面が異なります。           (1)ころっていたいためまたがりたいたいためためまたのにないためまたの<br>ないたいためりたいためまたの日4.0000         EVやMD商品は<br>の面が異なります。           (1)ころっていたいためまたの日4.0000         EVやMD商品は<br>の面が異なります。           (1)ころったいためまたのますます。         EVやMD商品は<br>の面が異なります。           (1)ころったいためまたのます。         EVやMD商品は<br>の面が異なります。           (1)ころったいためまたのます。         EVやMD商品は<br>の面が異なります。           (1)ころったいためます。         EVやMD商品は<br>の面が異なります。           (2)ころったいためます。         EVやMD商品は<br>の面が異なります。           (2)ころったいためます。         EVやMD商品は<br>の面が異なります。           (2)ころったが、         EVやMD商品は<br>の方がます。           (3)ころったのでのかいなます。         EVやMD商品は<br>の面がます。           (3)ころったのでのかいなます。         EVやMD商品は<br>の面がます。           (3)ころったのでのかいなます。         EVやMD商品はます。           (3)ころうったのでのかいなます。                                                                                                    | 商品                                                                                                    |                                                                                                    | SureServer[SI                                                                                                    | HA-2] for クラウド 1年                                                                                                    |
| 中国相関の         中国内           PDIATEST         SureServer EV / SureServer発行申請           ER スペースに、サーバで作成した証明書申請テータ(CSR)を貼り付けてくたさい。         OCSR を詰り付けてくたさい。           CSR を詰り付けてくたさい。         (1) 「このですの成した証明書申請テータ(CSR)を詰り付けてくたさい。           CSR を詰り付けてくたさい。         (1) 「このですの成した証明書申請テータ(CSR)を詰り付けてくたさい。           CSR を詰り付けてくたさい。         (1) 「このですの成した証明書申請テータ(CSR)を詰り付けてくたさい。           (1) 「このですのたこまったのですのできったされます)。                                                                                                    | 希望有効期間満了日                                                                                                    | 3                                                                                                    | 201                                                                                                    | 7年2月17日                                                                                                    |
| SureServer EV / SureServer死行申請         ER スペースに、サーハで作成した証明書申請テータ(CSR)を貼り付けてくたさい。         CSR を貼り付けてくたさい。         ***********************************                                                                                                    | 甲請有量为引                                                                                                    |                                                                                                    |                                                                                                    | RILL                                                                                                    |
| SumServer EV / SumServer是行申請           記2,ハー、スに、サーハで作成した証明書申請テータ(CSR)を結り付けてくたさい。           OCSR を結り付けてくたさい。           State Tes 3 = EV キームについてはごちらんを参照してくたさい。(別ウィンドウで表示されます)。                                                                                                    | のが付いている項目                                                                                                    | 目は必須入力項目となります。                                                                                                    |                                                                                                    |                                                                                                    |
| 記スペースに、サーバで作成した証明書申請データ(CSR)を結り付けてください。         CSR を給り付けてください。         : 指定できるコモンネームについては <u>こちら</u> を参照してください(別ウインドウで表示されます)。                                                                                                    |                                                                                                    | SureServer EV                                                                                                    | SureServer発行申請                                                                                                    |                                                                                                    |
| 11日できるコモンネームについてはごちらを参照してくたさい(別ウインドウで表示されます).                                                                                                    | 記スペースに、サ                                                                                                    | ーバで作成した証明書申請データ(C!                                                                                                    | SR)を貼り付けてくた                                                                                                    | ອ້ <b>ເ</b> າ.                                                                                                    |
|                                                                                                    | )CSR を貼り付けて<br>。指定できるコモン                                                                                                    | てください。<br>リネー ム につい アはこ本氏を 参照し アイ:                                                                                                    | たわい(別ウイ)ドウ7                                                                                                    | ままなかます)                                                                                                    |
| END CERTIFICATE REQUEST<br>EVやMD商品は<br>面面が異なります。<br>EVやMD商品は<br>面面が異なります。<br>EVやMD商品は<br>面面が異なりまう。<br>EVやMD商品は<br>面面が異なりまう。<br>EVやMD商品は<br>面か<br>異なりまる<br>EVやMD商品は<br>面か<br>異なりまる<br>EVやMD商品は<br>面か<br>異なりまる<br>EVやMD商品は<br>面か<br>異なりまる<br>EVやMD商品は<br>面か<br>EVやMD商品は<br>面か<br>EVやMD商品は<br>の<br>のまる<br>EVやMD商品は<br>の<br>の<br>EVやMD商品は<br>の<br>の<br>EV<br>PMD<br>EV<br>EVやMD商品は<br>の<br>の<br>EV<br>PMD<br>EV<br>EV<br>EV<br>EV<br>EV<br>EV<br>EV<br>EV<br>EV<br>EV                                                                                                    | TBAC (8-04C)                                                                                                    | A ALCONTRACTOR                                                                                                    | 12801 (34 24 24 27 2 0                                                                                                    |                                                                                                    |
| Hend Construction     Hend Construction     Hend Construct      | HODBOD WITHAW<br>BGQLRAWHXTDVQQL<br>BGQLRAWHXDVQQL<br>BGLRAWHXdaI2EAdS<br>ygEBAMhxdaI2EAdS<br>ygEBAMhxdaI2EAdS<br>ygEBAMhxdaI2EAdS<br>ygLYAU<br>WIGLOSRS61ak6fb<br>(dApXFj8XhcUjpRu<br>(35dQNxTaByK5fi2)<br>+O6FfrmRg0HrT11<br>-0.0000 withfi2)                                                                                                    | LBEIRGYIATUVQQUEXILERUFUTAVIATUVQQU<br>EXMb31g40743CB94CJv4071F0401F0401<br>dCSu255geDCCA51v002VF02Ihve1AQEE<br>4qqY5+2L5A3NDA54701j+CQTRH/AE1<br>hARReduYE65565exjynnB6uyj6akm1<br>hARReduYE65565exjynnB6uyj6akm1<br>MFHmBbV0/MGTRA2EgeAnw054v25<br>81rKu28e07effj54EF7we1xp6q27aUC397<br>131FTrag2egCCAF2AAANAAGGE3g635b                                                                                                    | HEPROFULINGLAM<br>HjacBgMVBAMITIW<br>BQADggEPADCCAQoC<br>Po3U+YWncBBofsud<br>:1HdenUv803Y28ts<br>:CLu3vrsfsYgWpjsJ<br>rxAsyr22JWdehduX<br>:dnoR7NBtXoWoRala<br>:DQEBSQUA4IBAQBq                                                                                                    | 画面が異なります<br>CSR能析                                                                                                    |
| コモンネーム (CN) 2048. cybertrust.ne.jp - 2048. cybertrust.ne.jp 2048. cybertrust.ne.jp 2048. | phurshcumperfly<br>STDWYJRANHoJAB<br>MargenYPABTEphBM<br>krg51MrCEoNOp2bD<br>31w+9pPVFTMen7<br>cijsOhsOpGSKGTEn<br>                                                                                                    | AUDE CALL FUNCTION Land Land Land Land Land Land Land Land                                                                                                    | nZm+nalGRXrgeatg<br>dockEci3HclpKDb<br>02Ah/gLlvVfc9agl<br>WJDE9mVcfv/1DPQB<br>wObku/tilSyT8gRj<br>ternative Name _; <u>2</u>                                                                                                    | ロすることができます。                                                                                                    |
| www.オプション※ www.2048.cybertrust.ne.jp ● 追加する<br>注加したは、 www.2048.cybertrust.ne.jp ● 追加する<br>注加したは、 for test purpose only ー for test purpose only<br>追溜を(O) Cybertrust Japan Co.,Ltd. ー Cybertrust Japan Co.,Ltd.<br>市町村名 (L) Minato-ku ー Minato-ku<br>都送的県名 (S) Tokyo ー Tokyo<br>■る (C) JP ー JP<br>操長 2048 ー 2048                                                                                                    | phurshicswertio,w<br>stTWVIRMshicsAB<br>MadenYPASTEphBM<br>MadenYPASTEphBM<br>はなりIMCC62040pCb0<br>38u+0pFVFUMers/<br>38u+0pFVFUMers/<br>38u+0pFVFUMers/<br>280588bTEn<br>END CERTIFI<br>D証明書情報を指定<br>(「wwwオプション」<br>詳細については」<br>項目                                                                                                    | TY19+XemTV12mF12D2QEg6coSNR2A2EX<br>EUU2x43GX1AGKujtKext12cpPGef6coSNR2A2EX<br>Awiof4EPKyggATExM8etIJch5v/HBuva<br>AYIK<br>CATE REQUEST<br>Eしてくたさい。<br>1個のFQDNドメイン名をSubject Ali<br>こちらを参照してください。<br>CSR の申読が好き                                                                                                    | nZm+nalGRKrgeatg<br>dockEci35Nc1p03D<br>02Ah/gLlvVfc9ag1<br>07DESmVcfv/IDP3B<br>w0Dku/til9yT8gRj<br>ternative Name[] <u>}</u>                                                                                                    | <ul> <li>         ・         ・         ・</li></ul>                                                                                                    |
| 組織単位名 (OU) for test purpose only → for test purpose only<br>組織名 (O) Cybertrust Japan Co.,Ltd. → Cybertrust Japan Co.,Ltd.<br>市町村名 (L) Minato-ku → Minato-ku<br>都道解保名 (S) Tokyo → Tokyo<br>国名 (C) JP → JP<br>操長 2048 → 2048                                                                                                    | phurshicowexer(1)、<br>*5TWY/HR#Ahl-37AB<br>Med_en/PABTEphBM<br>Med_en/PABTEphBM<br>Med_en/PABTEphBM<br>Med_en/PABTEphBM<br>Med_en/PABTEPh<br>All All All All All All All All All All                                                                                                    | TYJ 4+Xem TV20eF2D(2g6c0SNR2A2E)<br>EUU2F43GX1AGKujtKext12ePGeC4em<br>B21411eUzeF2ggVyhafeOUT9MC2ex<br>Aviof4fPMyggAFEMSetJ2dN5v/HBuva<br>AVIX<br>CATE REQUEST<br>Eしてください。<br>J間のFQDN下メイン名をSubject Alt<br><u>ちら</u> を参照してください。<br><u>CSR の申読や容</u><br>[2048.cyberfrust.ne.jp                                                                                                    | nZ=+n=1GRK:geatg<br>deckEci3NL:pR0b<br>02Ah,gLlvVfc9ag1<br>W7D2Swtcv/IDP3B<br>w0Dku/tilSyT8gRj<br>ternative Name ∷ <u>8</u> ↑                                                                                                    | ロすることができます。<br>発行される証明書<br>2048.cybertrust.ne.jp                                                                                                    |
| <ul> <li>         ・ ・・・・・・・・・・・・・・・・・・・・・・・・・・・</li></ul>                                                                                                    | phurshiowexer10, w<br>970W37M8xhie33B<br>Me2en7PA8TEph5M<br>Me2en7PA8TEph5M<br>Me2en7PA8TEph5M<br>Me2en7PA8TEph5M<br>Me2en7PA8TEph5M<br>Me2en7PA8TE<br>こうこのでは、<br>可用<br>コモンネーム(CN)<br>www.オプション※                                                                                                    | NY194Xem FUCOST 22026fcoSNR2A2EC<br>EUUEXP430X1A6KujtWext12e9P6C4em<br>AB1411eUexa87gj9Vjnbect12e9P6C4em<br>Awiof4EPkyggATEMSetJohSv/HBuva<br>AVIK<br>CATE REQUEST<br>Eしてください。<br>1億のFQDNドメイン名をSubject Ali<br>こちらを参照してください。<br>CSR の申読が好<br>2048.cybertrust.ne.jp                                                                                                    | InZernalGRX:geatg<br>deckEci3NLipKOb<br>02Ah/gLlvVfc9agl<br>WJbE9mVcfv/1DPQB<br>wObku/ci19yT8gRj<br>ternative Name[]}<br>\$255<br>0<br>ternative Same[]<br>\$260 373<br>0<br>160 373<br>0<br>160 173                                                                                                    | マ<br>のすることができます。<br>発行される証明書<br>2048.cybertrust.ne.jp<br>vwww.2048.cybertrust.ne.jp                                                                                                    |
| <ul> <li>市町村名(L)</li> <li>Minato-ku</li> <li>一</li> <li>Minato-ku</li> <li>第道所見名(S)</li> <li>Tokyo</li> <li>一</li> <li>丁okyo</li> <li>回る(C)</li> <li>JP</li> <li>一</li> <li>JP</li> <li></li> <li>2048</li> </ul>                                                                                                    | phurshicswert()、<br>stTWY(JH8mhic378<br>MadenYPASTEph50<br>MadenYPASTEph50<br>MadenYPASTEph50<br>MadenYPASTEph50<br>Status<br>Status<br>Status<br>(「www.dfのののののののののののののののののののののののののののののののののの                                                                                                    | TYJ 94Xem TY22mF22D2g6coSNR2A322A<br>EUU2xP43GX3A3Kuj2FKzx12csP6mC4em<br>B21411eUzx82fg3yU3h6kcjU2x9K2ck12csP6mC4em<br>Axio 645P0yggAF2cMSetJ2chSv/HBuva<br>AYIK<br>CATE REQUEST<br>EL てくたさい。<br>1個のFQDN/Fメイン名をSubject Alt<br>たちたを参照してくたさい。<br>CSR の申読小店<br>2048.cybertrust.ne.jp<br>www.2048.cybertrust.ne.jp<br>for test purpose only                                                                                                    | InZernalGRX:geatg<br>deckEci3NLpROD<br>02Ah/gLlvVfc9agl<br>WDESeNVcfv/IDPDS<br>koDku/ci19yT8gRj<br>ternative Name[]}212<br>                                                                                                    | のすることができます。<br>発行される証明書<br>2048.cybertrust.ne.jp<br>www.2048.cybertrust.ne.jp<br>for test purpose only                                                                                  |
| <ul> <li>額道開県名 (5) Tokyo</li> <li>一 Tokyo</li> <li>回名 (C) JP</li> <li>一 JP</li> <li>線長 2048</li> <li>一 2048</li> </ul>                                                                                                    | phushicswerflo,w<br>strukture<br>strukture<br>st                                                                 | TYJ 94 Xem TY22mF22RQEg6coSNR2A2E2<br>EUUEXP43GXXAGKujtKext12cpPGC4em<br>B21411eUexeETggVyuhacfUtzpK2ce<br>Axio 645PByggAFEMSetJ2dN5v/HBuva<br>AYIK<br>CATE REQUEST<br>Eしてくたさい。<br>]樹のFQDN/Fメイン名をSubject Alt<br><u>156</u> 条線Rしてくたさい。<br>CSR 09申読小客<br>[2048.cybertrust.ne.jp<br>www.2048.cybertrust.ne.jp<br>[for test purpose only<br>[cybertrust Japan Co.,Ltd.                                                                                                    | nZ=+n=1GRK:geatg<br>deckEci3NL:pNDb<br>02Ah,gLlvVfc9ag1<br>WDDSSwCrv/IDP3B<br>wObku/tilSyT8gRj<br>ternative Name[]}£\$<br>€<br>€<br>100 ±250<br>wObku/tilSyT8gRj<br>0<br>±250<br>0<br>±250<br>0<br>±200<br>0<br>±200<br>±200<br>0<br>±200<br>0<br>±200<br>0<br>±200<br>0<br>±200<br>0<br>±200<br>0<br>±200<br>0<br>±200<br>0<br>±200<br>0<br>±200<br>0<br>±200<br>0<br>±200<br>±200 | ロすることができます。<br>発行される証明書<br>2048.cybertrust.ne.jp<br>www.2048.cybertrust.ne.jp<br>for test purpose only<br>Cybertrust Japan Co.,Ltd.                                                     |
| 国名(C)     JP     →     JP       豫長     2048     →     2048                                                                                                    | phushicswert()、<br>strukyTheometal (これの)<br>MagentPLASTEPHAM<br>MagentPLASTEPHAM<br>MagentPLASTEPHAM<br>MagentPLASTEPHAM<br>StrukyTheometal<br>にのいては、<br>項目<br>コモンネーム(CN)<br>www.dプション※<br>組織単位名(OU)<br>組織名(O)<br>市町村名(L)                                                                                                    | TYJ 4+Xem TYDER 52RQ2g6coSNR2A252<br>FYJ 4+Xem TYDER 52RQ2g6coSNR2A525<br>LUEXP43GX1A6KujtRext12csP6mC4em<br>RF111EUtarEfggVujha6CUtspMC2cs<br>Avio 645PMyggAFEMSesIJoHSv/HBuva<br>ATIK<br>CATE REQUEST<br>EL てくたさい。<br>CSR 04P語が容<br>2048.cybertrust.ne.jp<br>www.2048.cybertrust.ne.jp<br>for test purpose only<br>Cybertrust Japan Co.,Ltd.<br>Minato-ku                                                                                                    | InZernalGRX:geatg<br>deckEci38kip80b<br>02Ah/gL19Vfc9ag1<br>W7D5Sevfcv/1DP25<br>x0Dku/ti19yT8gRj<br>ternative Name[]}<br>\$<br>\$<br>\$<br>\$<br>\$<br>\$<br>\$<br>\$<br>\$<br>\$<br>\$<br>\$<br>\$                                                                                                    | ロすることができます。<br>発行される証明書<br>2048.cybertrust.ne.jp<br>www.2048.cybertrust.ne.jp<br>for test purpose only<br>Cybertrust Japan Co.,Ltd.<br>Minato-ku                                        |
| 隆長 2048 → 2048                                                                                                    | phurshicowexer(1), w<br>stripting (1), which colls<br>Maden (FR) (1), which colls<br>Maden (FR) (1), which colls<br>Maden (FR) (1), which colls<br>(1), which colls<br>(1), which colls                                                                                                    | Tryjs+Xem Tridler 22029年の50023A222<br>EUD2x4300X3A6KujtPactLizesPienCiem<br>RatialieUexaErgsyVujhactLizesPienCiem<br>RatialieUexaErgsyVujhactLizesPienCiem<br>RatialieUexaErgsyVujhact<br>RatialieUexaErgsyVujhact<br>RatialieUexaErgsyVujhact<br>RatialieUexaErgsyVujhact<br>EUT<たさい。<br>EUT<たさい。<br>EUT<たさい。<br>CSR 09時話が招<br>2048.cybertrust.ne.jp<br>Ior test purpose only<br>Cybertrust Japan Co.,Ltd.<br>Minato-ku<br>Tokyo                                                                                                    | InZernalGRKrgeatg<br>deckEeiJSHipKOb<br>02Ah,gLlvVfc9agl<br>WDESenvfv/IDPGS<br>xObku/tilSyT8gRj<br>ternative Name Eigh<br>& ishof5<br>OighoUAL<br>                                                                                                    | ロすることができます。<br>発行される証明書<br>2048.cybertrust.ne.jp<br>www.2048.cybertrust.ne.jp<br>for test purpose only<br>Cybertrust Japan Co.,Ltd.<br>Minato-ku<br>Tokyo                               |
|                                                                                                    | phurshicower10, w<br>striftwirthemicions<br>MargentPASTEph500<br>MargentPASTEph500<br>MargentPASTEph500<br>2184+9pFVFTMem7<br>202098-600<br>2184+9pFVFTMem7<br>202098-600<br>2184+9pFVFTMem7<br>202098-600<br>2184-00<br>2184-0 | Try i + Xem Tradier 22 RQ2 effor SURA 2017<br># 2017 12 En 22 RQ2 effor SURA 2017<br># 2017 12 En 2017 12 En 2017<br># 2017 12 En 2017 12 En 2017<br># 2017 12 En 2017 12 En 2017<br># 2017 12 En 2017 12 En 2017<br># 2018 cybertrust.ne.jp<br># 2018 cybertrust.ne.jp                                                                                                    | nZm+na1GRK:geatg<br>deckEci3SHc1pKOb<br>02Ah,gL1vVfc9ag1<br>%7D55mvfcv/1DPG5<br>x0Dku/ti19yT8gRj<br>ternative Name[:}£%<br>                                                                                                    | ■することができます。       発行される証明書       2048.cybertrust.ne.jp       vww.2048.cybertrust.ne.jp       for test purpose only       Cybertrust Japan Co.,Ltd.       Minato-ku       Tokyo       JP |
|                                                                                                    | phushicswert()、<br>strukyTMenticsNB<br>MalentPASTEphBu<br>MalentPASTEphBu<br>MalentPASTEphBu<br>MalentPASTEphBu<br>DEUBACKONCOLOGISTATE<br>                                                                                                    | Try i + Xem Tridler 22020年の500020121<br>LIDEx40003746Kaj EVENTLIZES PERCH<br>LIDEx40003746Kaj EVENTLIZES PERCH<br>REI 111 EVENTLIZES PERCH<br>Arris Keller Statistics Statistics (Complete<br>REI T           EL T         大され、<br>1400FQDN/Fメイン名をSubject All<br>こちらえを解除してくたさい。<br>CSR 00時語小好<br>2048.cybertrust.ne.jp<br>Ifor test purpose only<br>Cybertrust Japan Co.,Ltd.<br>Minato-ku<br>Tokyo<br>JP<br>2048                                                                                                    | nZ=+n=1GRK:gestg<br>dcQtEci3NL:pR05<br>02Ah,gLlvVfc9ag1<br>dvTb25wtcv/1DP25<br>x0Dku/ti19yT8gRj<br>ternative Name =3£5<br>€ 1250<br>01250<br>00                                                                                                    | Orf ることができます。                                                                                                    |
|                                                                                                    | phurshicower10, w<br>strukyTheorem<br>MargenYPASTEph500<br>MargenYPASTEph500<br>MargenYPASTEph500<br>2384+9pFVFTMem7<br>2020明書情報を指定<br>(「www3プジョンン<br>詳細については;<br>項目<br>コモンネーム(CN)<br>www3プジョン※<br>組織単位名(OU)<br>組織名(O)<br>市町村名(L)<br>額度の現名(S)<br>国名(C)<br>算機長<br>)サーパンフトウェコ                                                                                                    | Tyj+Xem Fuller 2D(2)をGo SUR2AD2<br>105:2430(X)AGKujERact12csPGe(Go SUR2AD2)<br>105:2430(X)AGKujERact12csPGe(Go SUR2AD2)<br>Artik (Content of the Supervised Supervised Su | InZernalGRKugeau<br>deckEeiJSHipKOB<br>dockAr,gLlvVfc9agl<br>dockAr,gLlvVfc9agl<br>dockar,gLfvVfc9agl<br>dockar,gLfvVfc9agl<br>acObku/til9yT8gRj<br>ernative Name _jEf<br>dockar,gLfv<br>dockar,gLfv                                                                                                    | ngることができます。<br><u>発行される証明書</u><br>2048.cybertrust.ne.jp<br>vww.2048.cybertrust.ne.jp<br>for test purpose only<br>Cybertrust Japan Co.,Ltd.<br>Minato-ku<br>Tokyo<br>JP<br>2048          |

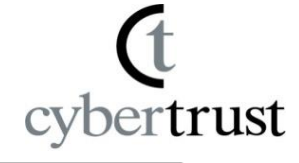

9. 「内容確認」画面で申請内容を確認 します。

| 内語                       | 3確認 SureBoard                 |
|--------------------------|-------------------------------|
|                          |                               |
| 商品選択 ・ 期間選択 ・ 新聞選択 ・ 、 オ |                               |
| TOPページへ                  | 戻る                            |
| 商品                       | SureServer[SHA-2] for クラウド 1年 |
| 希望有効期間満了日                | 2017年2月17日                    |
| 申請種別                     | 新規                            |
|                          | CSRリスト                        |
| コモノネーム                   | 2048.cybertrust.ne.jp         |
| 組織単位名 (OU)               | for test purpose only         |
| 組織名 (O)                  | Cybertrust Japan Co.,Ltd.     |
| 市町村名 (L)                 | Minato-ku                     |
| 都道府県名 (S)                | Tokyo                         |
| 围名 (C)                   | JP                            |
| 追加FQDN 1 (wwwオプション)      | www.2048.cybertrust.ne.jp     |
| 価格 (税別)                  | ¥ 150,000-                    |
|                          |                               |
| 発行通知E-Mail7ドレス1          | a@cybertrust.ne.jp            |
| 発行通知E-Mailアドレス2          |                               |
| 発行通知E-Mail7ドレス3          |                               |
| 注文書番号(発注書番号)             |                               |
|                          | 備考                            |
| 備考                       |                               |
|                          |                               |
|                          | 手続き担当者情報確認                    |
| 手続き担当者の情報を確認してくたさい       | •                             |
| 法人名                      | サイバーテスト株式会社                   |
| 担当部署                     | 認証審査部                         |
| 氏名(かな)                   | すずき たろう                       |
| 氏名 (漢字)                  | 鈴木 太郎                         |
| 郵便番号                     | 060-0708                      |
| 都道府県名                    | 北海道                           |
| 市町村名                     | 扎幌市北区北7条                      |
| 丁目·番地                    | 西1丁目1-2                       |
| ビル・マンション名                | SELI京ビル13階                    |
| 電話番号                     | 011-708-5283                  |
| FAX番号                    | 0120-957-975                  |
| EXールアドレス                 | ito@cybertrust.ne.jp          |

■ サイパーテスト株式会社 鈴木 太郎 様 2016/02/17 18:37:30

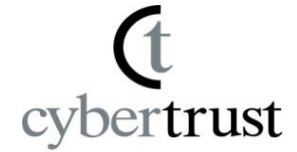

**10. 続けて、SureServer加入契約書の同意に** チェックし、[登録]をクリックします。

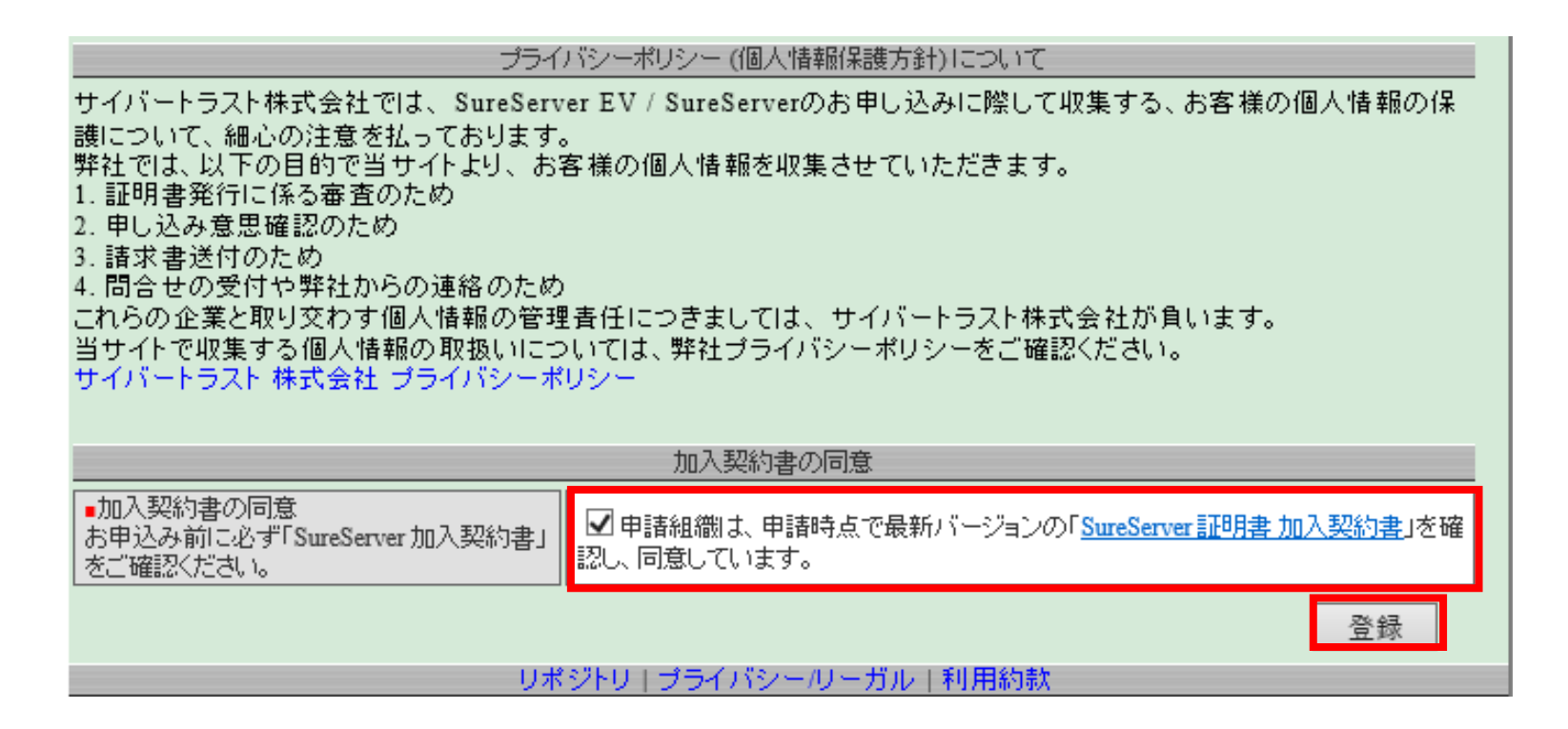

再発行申請 + 失効申請

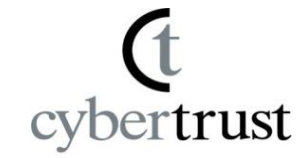

11.「申請完了」画面で「完了」ボタンを クリックします。

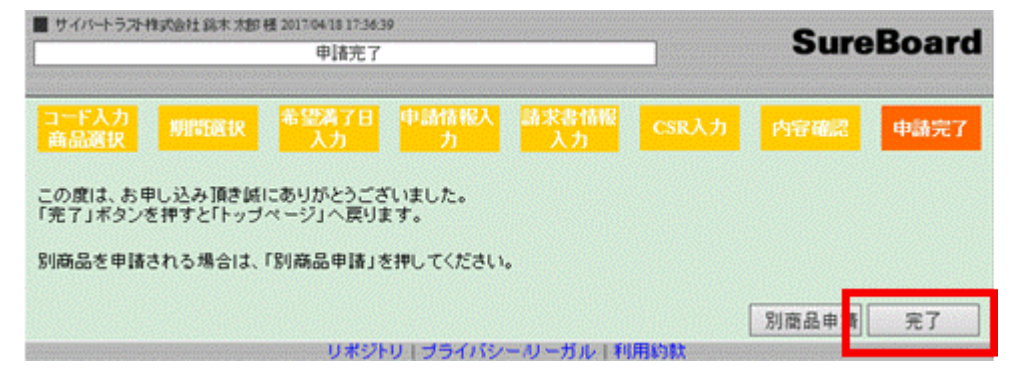

再発行申請と失効申請は以上で完了です。

失効・解約希望日になりましたら、弊社から手続き担当者へ電話確認のうえ、証明書を 失効します。

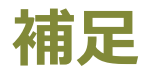

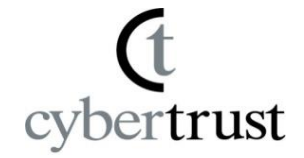

#### ■証明書の残存期間が13ヶ月以上ある場合

■ 2020年9月1日以降、サーバー証明書の最大有効期間は13ヵ月-1日です。 再発行手続きを行う時点でそれ以上の残存期間がある場合は、有効期間を 短縮して発行を行います。

以下の例では、2021年7月11日以降に再発行することで、本来の有効期間を 持つ証明書が発行されます。

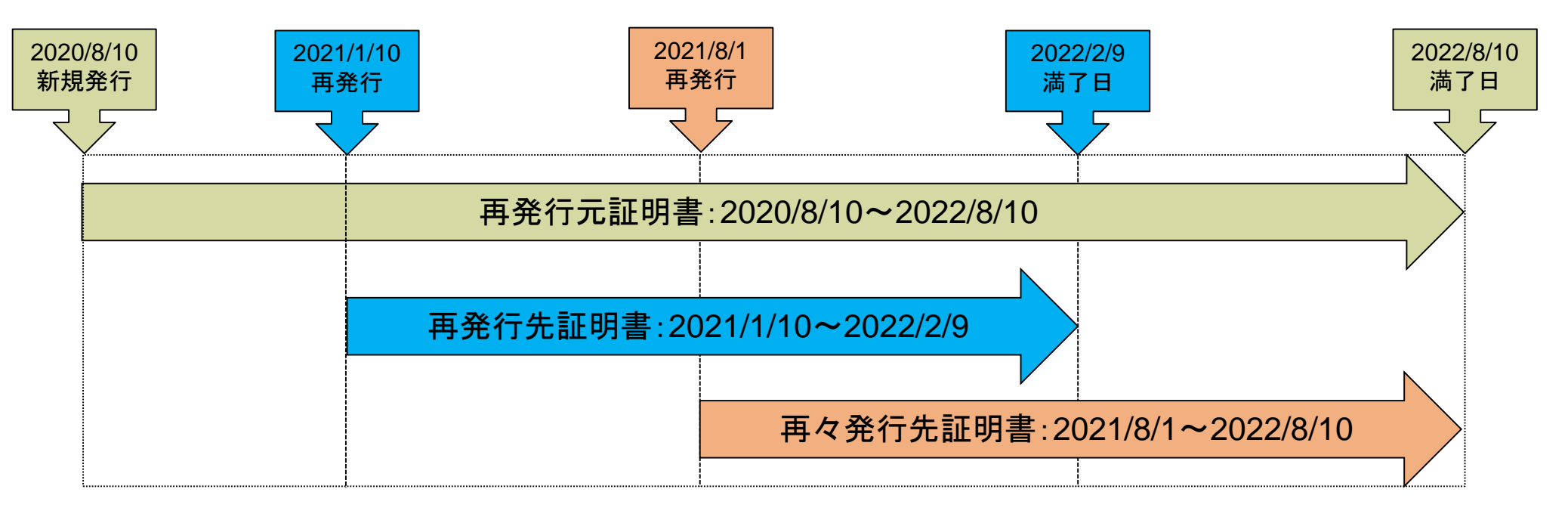

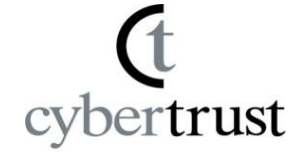

# C cybertrust

#### ご不明点につきましては、

- サポート窓口までお問い合わせください。
- Email : <u>servicedesk@cybertrust.ne.jp</u>
- TEL : 0120-957-975(平日9~18時)